TRIBUNAL DE JUSTIÇA DO ESTADO DO RIO DE JANEIRO

DGTEC – Diretoria Geral de Tecnologia da Informação

DERUS – Departamento de Relacionamento com o Usuário

## DICA DA SEMANA - Cadastramento de Advogados de Outros Estados -

O TJRJ possui convênio apenas com a OAB/RJ. Para incluir advogados de OUTROS estados da Federação, deve-se prosseguir da seguinte forma:

## 1. Na Distribuição:

Após preencher a primeira tela de Distribuição, com as informações de Competência, Assunto e Classe, na tela de Personagens deve-se escolher o tipo de personagem Advogado e, com o mouse apagar a informação "RJ".

| 🖥 Distribuição por S                | iorteio                                                                                                    |                                    |                  |  |  |  |
|-------------------------------------|----------------------------------------------------------------------------------------------------|------------------------------------|------------------|--|--|--|
| Processo:                           | 2013.8.19.0038                                                                                                    | Pet. Inic.Pré-Cad: 2013/           | <u>G</u> ravar   |  |  |  |
|                                     |                                                                                                    |                                    | <u>C</u> ancelar |  |  |  |
|                                     |                                                                                                    | Proc. de Origem: 2013.8.19.0038    | Sai <u>r</u>     |  |  |  |
| Dados <u>B</u> ásicos Pers <u>o</u> | Dados <u>B</u> ásicos Pers <u>o</u> nagens Carta <u>Precatória</u> Outros <u>D</u> ados O <u>f</u> ício Encam.   GRER <u>J</u>   Obs,   A <u>v</u> iso |                                    |                  |  |  |  |
| Tipo: Advogado                      | •esso                                                                                                    |                                    | Petição Inicial  |  |  |  |
| OAB: Nom                            | e:                                                                                                    |                                    |                  |  |  |  |
| HJ-                                 |                                                                                                    |                                    |                  |  |  |  |
|                                     |                                                                                                    | Incluir Alterar Excluir Iipo Parte |                  |  |  |  |
| Tipo da parte                       | Nome da parte                                                                                                    | Situação J.G Dt. Inclusão CP 🔳     |                  |  |  |  |
| Autor                               | MARILENA                                                                                                    |                                    |                  |  |  |  |
|                                     |                                                                                                    |                                    |                  |  |  |  |
|                                     |                                                                                                    |                                    |                  |  |  |  |
|                                     |                                                                                                    |                                    |                  |  |  |  |

Deve-se, então digitar a OAB incluindo, na frente do numero as letras referentes ao estado da federação ao qual pertence a OAB, por exemplo "SP" para São Paulo, seguidos do numero da OAB.

Caso o advogado já tenha sido cadastrado em outro momento o nome dele aparecerá no campo "Nome" para conferencia, conforme demonstrado a seguir:

| Distribuição por Sorteio                                                                                                    |                  |
|----------------------------------------------------------------------------------------------------|------------------|
| Processo: - 2013.8.19.0038 Pet. Inic.Pré-Cad: 2013/                                                                                                    | <u>G</u> ravar   |
|                                                                                                    | <u>C</u> ancelar |
| Proc. de Origem: 2013.8.19.0038                                                                                                    | Sai <u>r</u>     |
| Dados Básicos   Personagens   Carta Precatória   Outros Dados   Ofício Encam.   GRERJ   Obs.   Aviso     Personagens   do Processo   Image: Carta Precatória   Advogado já   Advogado já   Advogado já   Image: Carta Precatória   Advogado já   Image: Carta Precatória   Advogado já   Image: Carta Precatória   Image: Carta Precatória   Advogado já   Image: Carta Precatória   Image: Carta Precatória   Image: Carta | Petição Inicial  |
| Autor MARILENA                                                                                                    |                  |
|                                                                                                    |                  |

Neste caso, basta incluir na grade abaixo e continuar o cadastramento do restante das partes.

Caso o advogado em questão, **nunca tenha sido cadastrado**, o campo "Nome" aparecerá em branco.

| Distribuição por Sorte                   | eio                                 |                                         |                             |                  |
|------------------------------------------|-------------------------------------|-----------------------------------------|-----------------------------|------------------|
| Processo:                                | 2013.8.19.0038                      | Pet. Inic.Pré-Cad: 2013                 | 87                          | <u>G</u> ravar   |
|                                          |                                     |                                         |                             | <u>C</u> ancelar |
|                                          |                                     | Proc. de Origem:                        | 2013.8.19.0038              | Sair             |
|                                          |                                     |                                         |                             | ]                |
| Dados <u>B</u> ásicos Pers <u>o</u> nage | ens Carta <u>P</u> recatória Outros | Dados Ofício Encam. GRERJ               | Obs <u>.</u> A <u>v</u> iso | 1                |
| Personagens do Processo                  |                                     |                                         |                             | Petição Inicial  |
| Tipo: Advogado                           |                                     |                                         |                             |                  |
| OAB: Nome:                               |                                     |                                         |                             |                  |
| SP-025879                                | -                                   |                                         | •                           |                  |
|                                          |                                     |                                         |                             |                  |
|                                          |                                     |                                         |                             |                  |
|                                          |                                     | Incluir <u>A</u> lterar <u>E</u> xcluir | <u>T</u> ipo Parte          |                  |
| Tipo da parte No                         |                                     | Situação J.G Dt. Inclusã                |                             |                  |
| Autor MA                                 | RILENA                              | 21/03/201                               | 3                           |                  |
|                                          |                                     |                                         |                             |                  |
|                                          |                                     |                                         |                             |                  |
|                                          |                                     |                                         |                             |                  |
|                                          |                                     |                                         |                             |                  |
|                                          |                                     |                                         |                             |                  |

Digite o NOME COMPLETO do Advogado no campo "Nome" e clique em "Incluir"

| Distribuição por Sorteio                                                                                       |                                                                     |                  |  |  |  |
|----------------------------------------------------------------------------------------------------|---------------------------------------------------------------------|------------------|--|--|--|
| Processo:                                                                                                    | 2013.8.19.0038 Pet. Inic.Pré-Cad: 2013/                             | <u>G</u> ravar   |  |  |  |
|                                                                                                    |                                                                     | <u>C</u> ancelar |  |  |  |
|                                                                                                    | Proc. de Origem: 2013.8.19.0038                                     | Sair             |  |  |  |
| Dados <u>B</u> ásicos Perso   Personagens do Proc Tipo:   Advogado OAB:   Nome SP-025879   Tipo da parte Autor | nagens Carta Precatória Outros Dados Ofício Encam. GRERJ Obs. Aviso | Petição Inicial  |  |  |  |

O Sistema mostrará a seguinte mensagem de Confirmação:

| Confirmação 🛛 🕅 |                                                                                                    |  |  |  |  |  |
|-----------------|----------------------------------------------------------------------------------------------------|--|--|--|--|--|
| ?               | Advogado não cadastrado. Deseja incluir?<br>Não coloque no campo de nome Dr., Drª, número da OAB e/ou Unidade da Federação. Informe APENAS o nome<br>Sim |  |  |  |  |  |

Clique em "SIM". O nome do Advogado incluído aparecerá, em seguida, na Grade de Partes, conforme demonstrado:

## 2. No Cartório

Caso o advogado de Outro Estado não tenha sido cadastrado no momento da distribuição é preciso que o cartório o faça através da tela de "Alteração de Processo", procedendo da seguinte maneira:

Clique na "Aba" Personagens e escolha o Tipo de Personagem "Advogado".

Apague a informação "RJ" e inclua, as letras referentes ao estado da federação ao qual pertence a OAB, por exemplo, "MG" para Minas Gerais:.

|   | <b>3</b> /              | lter        | ação de Proce                   | 2550                                                           |                  |  |
|---|-------------------------|-------------|---------------------------------|----------------------------------------------------------------|------------------|--|
|   | F                       | Proce       | esso: 0000114-06                | 2011.8.19.0209                                                 | <u>G</u> ravar   |  |
|   |                         | ١           | /ara: 6ª Vara Cív               | rel 🔽 Cartório: Cartório da 6º Vara Cível 💌                    | <u>C</u> ancelar |  |
|   |                         | Ofíc<br>Reg | c. de 3º Ofício de<br>jistro:   | e Registro de Distribuição 💽 Proc. de Origem: 2013.8.19.0209   | Sai <u>r</u>     |  |
|   |                         |             |                                 |                                                                |                  |  |
|   | 0                       | )ado        | s <u>B</u> ásicos Pers <u>o</u> | nagens Carta Precatória Outros Dados GRERJ Obs. A <u>v</u> iso | Etiqueta         |  |
|   | Personagens do Processo |             |                                 |                                                                |                  |  |
| Ē | OAB: Nome:              |             |                                 |                                                                |                  |  |
|   |                         |             |                                 |                                                                |                  |  |
| F |                         |             |                                 | Incluir <u>A</u> lterar <u>E</u> xcluir                        |                  |  |
| Н |                         |             | Tipo da parte                   | Nome da parte Situação J.G Dt. Inclusão CP 🛋                   |                  |  |
|   |                         |             | Autor                           | SIMONE OLIVIA                                                  |                  |  |
|   |                         |             | Advogado                        | RJ025897 ORLANDO AUGUSTO                                       |                  |  |
| H |                         |             | Heu                             | SANUHU                                                         |                  |  |
| Н |                         |             |                                 | <u> </u>                                                       |                  |  |
| F |                         |             |                                 |                                                                |                  |  |

Digite o NOME COMPLETO do Advogado no campo "Nome" e clique em "Incluir"

O Sistema mostrará a seguinte mensagem de Confirmação:

| Confirmação |                                                                                                    |  |  |  |  |  |
|-------------|----------------------------------------------------------------------------------------------------|--|--|--|--|--|
| ?           | Advogado não cadastrado. Deseja incluir?<br>Não coloque no campo de nome Dr., Drª, número da OAB e/ou Unidade da Federação. Informe APENAS o nome<br>Sim |  |  |  |  |  |

Clique em "SIM". O nome do Advogado incluído aparecerá, em seguida, na Grade de Partes, conforme demonstrado:

| 5. | Alteração de Processo                                       |                                                               |                                                        |                 |  |  |
|----|-------------------------------------------------------------|---------------------------------------------------------------|--------------------------------------------------------|-----------------|--|--|
|    | Processo: 0000114-06 2011.8.19.0209                         |                                                               |                                                        |                 |  |  |
|    | Vara: 6º Vara Cível 💽 ? Cartório: Cartório da 6º Vara Cível |                                                               |                                                        |                 |  |  |
|    | Ofíc<br>Reg                                                 | le Registro de Distribuição 💽 Proc. de Origem: 2013.8.19.0209 | Sai <u>r</u>                                           |                 |  |  |
|    |                                                             |                                                               |                                                        | -               |  |  |
|    | Dados                                                       | s <u>B</u> ásicos Pers <u>o</u>                               | onagens Carta Precatória Outros Dados GRERJ Obs. Aviso | Etiqueta        |  |  |
| Г  | Pers                                                        | onagens do Proce                                              | esso                                                   | Petição Inicial |  |  |
|    | Tipo:                                                       | Advogado                                                      | <b>•</b>                                               |                 |  |  |
|    | OAB:                                                        | : Nome<br>002587 ΕΔΒΙ                                         |                                                        | Documentos      |  |  |
|    | Ind                                                         | June 1                                                        |                                                        |                 |  |  |
|    |                                                             |                                                               |                                                        |                 |  |  |
|    |                                                             |                                                               | Incluir <u>A</u> lterar <u>E</u> xcluir                |                 |  |  |
|    |                                                             | Tipo da parte                                                 | Nome da parte Situação J.G Dt. Inclusão CP 🔳           |                 |  |  |
|    |                                                             | Autor                                                         | SIMONE OLIVIA                                          |                 |  |  |
|    |                                                             | Advogado                                                      | RJ025897 ORLANDO AUGUSTO                               |                 |  |  |
|    |                                                             | Réu                                                           | SANDRO                                                 |                 |  |  |
|    |                                                             |                                                               | <u>×</u>                                               |                 |  |  |
|    |                                                             |                                                               |                                                        |                 |  |  |
|    |                                                             |                                                               |                                                        |                 |  |  |
|    |                                                             |                                                               |                                                        |                 |  |  |
|    |                                                             |                                                               |                                                        |                 |  |  |
|    |                                                             |                                                               |                                                        |                 |  |  |